# Konfiguration und Fehlerbehebung bei ISE mit externem LDAPS Identity Store

# Inhalt

Einleitung Voraussetzungen Anforderungen Verwendete Komponenten Konfigurieren Netzwerkdiagramm Konfigurieren von LDAPS in Active Directory Installieren des Identitätszertifikats auf dem Domänencontroller Zugriff auf die LDAP-Verzeichnisstruktur Integration der ISE mit dem LDAPS-Server Konfigurieren des Switches Konfigurieren des Endpunkts Konfigurieren des Richtliniensatzes auf der ISE Überprüfung Fehlerbehebung Zugehörige Informationen

# Einleitung

In diesem Dokument wird die Integration der Cisco ISE mit dem Secure LDAPS-Server als externe Identitätsquelle beschrieben.

# Voraussetzungen

### Anforderungen

Cisco empfiehlt, dass Sie über Kenntnisse in folgenden Bereichen verfügen:

- Grundkenntnisse der Identity Service Engine (ISE)-Administration
- Grundkenntnisse von Active Directory/Secure Lightweight Directory Access Protocol (LDAPS)

#### Verwendete Komponenten

Die Informationen in diesem Dokument basierend auf folgenden Software- und Hardware-Versionen:

- Cisco ISE 2.6 Patch 7
- Microsoft Windows 2012 R2 mit installierten Active Directory Lightweight Directory Services
- Windows 10-Betriebssystem-PC mit nativem Supplicant und installiertem Benutzerzertifikat
- Cisco Switch C3750X mit 152-2.E6-Image

Die Informationen in diesem Dokument beziehen sich auf Geräte in einer speziell eingerichteten Testumgebung. Alle Geräte, die in diesem Dokument benutzt wurden, begannen mit einer gelöschten (Nichterfüllungs) Konfiguration. Wenn Ihr Netzwerk in Betrieb ist, stellen Sie sicher, dass Sie die möglichen Auswirkungen aller Befehle kennen.

#### Hintergrundinformationen

LDAPS ermöglicht die Verschlüsselung von LDAP-Daten (einschließlich Benutzeranmeldeinformationen) bei der Übertragung, wenn eine Verzeichnisbindung eingerichtet wird. LDAPS verwendet TCP-Port 636.

Diese Authentifizierungsprotokolle werden von LDAPS unterstützt:

- EAP Generic Token Card (EAP-GTC)
- Password Authentication Protocol (PAP)
- EAP Transport Layer Security (EAP-TLS)
- PEAP-TLS (Protected EAP Transport Layer Security)

**Hinweis:** EAP-MSCHAPV2 (als innere Methode von PEAP, EAP-FAST oder EAP-TTLS), LEAP, CHAP und EAP-MD5 werden von der externen LDAPS-Identitätsquelle nicht unterstützt.

## Konfigurieren

In diesem Abschnitt werden die Konfiguration der Netzwerkgeräte und die Integration der ISE in den LDAPS-Server von Microsoft Active Directory (AD) beschrieben.

#### Netzwerkdiagramm

In diesem Konfigurationsbeispiel verwendet der Endpunkt eine Ethernet-Verbindung mit einem Switch für die Verbindung mit dem LAN. Der verbundene Switch-Port ist für die 802.1x-Authentifizierung konfiguriert, um die Benutzer mithilfe der ISE zu authentifizieren. Auf der ISE wird LDAPS als externer Identitätsspeicher konfiguriert.

Dieses Bild zeigt die Netzwerktopologie, die verwendet wird:

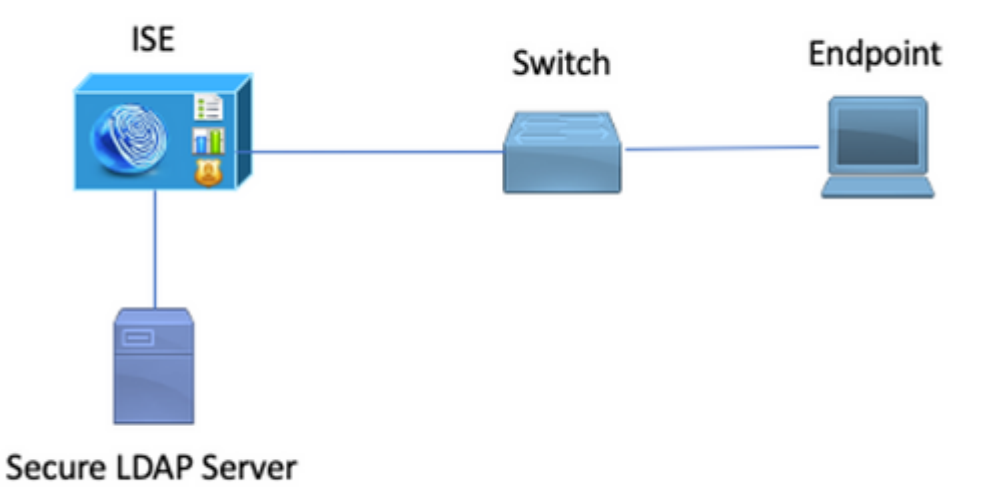

## **Konfigurieren von LDAPS in Active Directory**

#### Installieren des Identitätszertifikats auf dem Domänencontroller

Um LDAPS zu aktivieren, installieren Sie ein Zertifikat auf dem Domänencontroller (DC), das folgende Anforderungen erfüllt:

- 1. Das LDAPS-Zertifikat befindet sich im persönlichen Zertifikatspeicher des Domänencontrollers.
- 2. Ein privater Schlüssel, der mit dem Zertifikat übereinstimmt, ist im Speicher des Domänencontrollers vorhanden und dem Zertifikat richtig zugeordnet.
- 3. Die Erweiterung "Erweiterte Schlüsselverwendung" enthält die Objektkennung für die Serverauthentifizierung (1.3.6.1.5.5.7.3.1) (auch als OID bezeichnet).
- 4. Der vollqualifizierte Domänenname (Fully Qualified Domain Name, FQDN) des Domänencontrollers (z. B. DC1.testlab.com) muss in einem der folgenden Attribute vorhanden sein: dem Common Name (CN) im Feld "Subject" (Betreff) und dem DNS-Eintrag in der Subject Alternative Name Extension (Erweiterung des alternativen Betreffs).
- 5. Das Zertifikat muss von einer Zertifizierungsstelle (Certificate Authority, CA) ausgestellt werden, der der Domänencontroller und die LDAP-Clients vertrauen. Für eine vertrauenswürdige sichere Kommunikation müssen der Client und der Server der Stammzertifizierungsstelle und den zwischengeschalteten Zertifizierungsstellenzertifikaten der jeweils anderen Seite vertrauen, die Zertifikate für diese ausgestellt haben.
- 6. Zur Generierung des Schlüssels muss der Channel Cryptographic Service Provider (CSP) verwendet werden.

| <b>R</b>                              | Certificate                                                         |
|---------------------------------------|---------------------------------------------------------------------|
| General De                            | tails Certification Path                                            |
| Show: <a< td=""><td>l&gt; v</td></a<> | l> v                                                                |
| Field                                 | Value ^                                                             |
| Issuer                                | testlab-DC1-CA-1, testlab, com                                      |
| 🔄 Valid fro                           | m Friday, October 11, 2019 2:03:01 AM                               |
| 🔄 Valid to                            | Saturday, October 10, 2020 2:03:01 AM                               |
| Subject                               | DC1.testlab.com                                                     |
| Public ke                             | ey RSA (2048 Bits)                                                  |
| Certifica                             | DomainController                                                    |
| Enhance                               | e Client Authentication (1.3.6.1.5.5.7.3.2), Server Auth            |
| <                                     | III >                                                               |
|                                       |                                                                     |
| Other Name<br>DS Object               | e:<br>ct Guid=04 10 a6 36 1d 3c f4 3f a8 47 83 d7 d3 d5 46 20 a3 3f |
| DNS Name =                            | DC1.testlab.com                                                     |

### Zugriff auf die LDAP-Verzeichnisstruktur

Um auf das LDAPS-Verzeichnis auf dem Active Directory-Server zuzugreifen, verwenden Sie einen beliebigen LDAP-Browser. In dieser Übung wird der Softerra LDAP-Browser 4.5 verwendet.

1. Stellen Sie eine Verbindung zur Domäne auf dem TCP-Port 636 her.

| 1 | Scope Pane              | ¥ X | Name A                   | Value                                         | Туре           |   |  |
|---|-------------------------|-----|--------------------------|-----------------------------------------------|----------------|---|--|
| I | Softerra LDAP Browser   | ~   | Conternet Public Servers | Not Expanded                                  | Group          |   |  |
|   | Internet Public Servers |     | estab                    | ldaps://dc1.testlab.com:636/DC=testlab,DC=com | Server Profile |   |  |
| I | 8- 🗍 testab             |     |                          |                                               |                | 1 |  |

2. Erstellen Sie der Einfachheit halber eine Organisationseinheit (OU) mit dem Namen ISE OU im AD, und diese muss über eine Gruppe mit dem Namen UserGroup verfügen. Erstellen Sie zwei Benutzer (user1 und user2), und machen Sie sie zu Mitgliedern der Benutzergruppe.

**Hinweis**: Die LDAP-Identitätsquelle auf der ISE wird nur für die Benutzerauthentifizierung verwendet.

| Scope Pane 👻 🗙                 | Name 🔺                | Value                                                 | Type     |
|--------------------------------|-----------------------|-------------------------------------------------------|----------|
| Softerra LDAP Browser          | CN                    | UserGroup                                             | Entry    |
| 😟 📲 Internet Public Servers    | CN                    | user2                                                 | Entry    |
| i⊒- 🗐 testlab                  | CN                    | user1                                                 | Entry    |
| 😥 – 📴 CN=Builtin               | CN                    | DESKTOP-19                                            | Entry    |
| CN=Computers                   | CN                    | ComputerGroup                                         | Entry    |
| OU=Domain Controllers          | distinguishedName     | OU=ISE OU,DC=testlab,DC=com                           | Attribut |
| CN=ForeignSecurityPrincipals   | dSCorePropagationData | 1/1/1601                                              | Attribut |
| E- CN=Infrastructure           | dSCorePropagationData | 6/20/2020 2:51:11 AM                                  | Attribut |
| OU=ISE Group                   | 🗉 gPLink              | [LDAP://cn={21A53B13-6971-45E8-8545-FD0C68E29790},c   | Attribut |
|                                | instanceType          | [Writable]                                            | Attribut |
|                                | 🗉 name                | ISE OU                                                | Attribut |
| CN=DESKTOP-19                  | objectCategory        | CN=Organizational-Unit,CN=Schema,CN=Configuration,DC= | Attribut |
| CN=user1                       | objectClass           | organizationalUnit                                    | Attribut |
| CN=UserCroup                   | objectClass           | top                                                   | Attribut |
|                                | Ξou                   | ISE OU                                                | Attribut |
| E-CN=LostAndFound              | uSNChanged            | 607428                                                | Attribut |
| H- CN=Managed Service Accounts | uSNCreated            | 603085                                                | Attribut |
| E-CN=NTDS Quotas               | whenChanged           | 6/21/2020 2:44:06 AM                                  | Attribut |
| 😟 🛅 CN=Program Data            | whenCreated           | 6/20/2020 2:51:11 AM                                  | Attribut |
| CN=System                      | objectGUID            | {44F45D1D-17B7-48DF-ABC6-3ED27FA4F694}                | Binary A |

# Integration der ISE mit dem LDAPS-Server

1. Importieren Sie das Zertifikat der LDAP-Server-Stammzertifizierungsstelle in das vertrauenswürdige Zertifikat.

| • | dudu lde     | entity Services | Engine         | Home   | Contex               | t Visibility | Operations      | Policy     | → Administr    | ation                     | Work Centers                 |                   |                  |           |
|---|--------------|-----------------|----------------|--------|----------------------|--------------|-----------------|------------|----------------|---------------------------|------------------------------|-------------------|------------------|-----------|
| ĺ |              | Identity Mar    | nagement +     | Networ | k Resources          | Device i     | Portal Manageme | ent pxGrid | Services F     | ed Servi                  | ice + Threat Cent            | ric NAC           |                  |           |
|   | Deployme     | nt Licensing    | - Certificates | + Lo   | ogging → M           | aintenance   | Upgrade +       | Backup & R | estore + Admir | Access                    | <ul> <li>Settings</li> </ul> |                   |                  |           |
|   | - Certificat | e Management    | 0              |        | Friendly Name<br>DC1 | 9            |                 | •          | Status         | Truste                    | d For                        | Serial Number     | Issued To        | Issued B  |
|   | System (     | Certificates    |                |        | DC1-CA               |              |                 |            | Enabled        | Infrast<br>Cisco<br>Endpo | ructure<br>Services<br>sints | 18 29 1C A7 00 13 | testlab-DC1-CA-1 | testlab-D |
| L | Trusted (    | renncates       |                |        |                      |              |                 |            |                |                           |                              |                   |                  |           |

2. Validieren Sie das ISE-Admin-Zertifikat, und stellen Sie sicher, dass das ISE-Admin-Zertifikat auch im vertrauenswürdigen Zertifikatspeicher vorhanden ist.

3. Um den LDAPS-Server zu integrieren, nutzen Sie die verschiedenen LDAP-Attribute aus dem LDAPS-Verzeichnis. Navigieren Sie zu Administration > Identity Management > External Identity Sources > LDAP Identity Sources > Add.

| dialo<br>cisco | Identity Service                                                                                                    | es Engine                   | Home          | Context Visibility                                              | <ul> <li>Operation</li> </ul>                                                  | ns + Policy                                                       | + Administration    | Work Centers                                   |                             |                   |
|----------------|----------------------------------------------------------------------------------------------------|-----------------------------|---------------|-----------------------------------------------------------------|--------------------------------------------------------------------------------|-------------------------------------------------------------------|---------------------|------------------------------------------------|-----------------------------|-------------------|
| ► Sys          | tem 👻 Identity N                                                                                                    | lanagement                  | Network R     | esources + Device                                               | Portal Manage                                                                  | ment pxGrid Ser                                                   | vices + Feed Se     | rvice + Threat Centr                           | ic NAC                      |                   |
| Ider           | ntities Groups                                                                                                    | External Ider               | ntity Sources | Identity Source Sequ                                            | uences + Se                                                                    | ttings                                                            |                     |                                                |                             |                   |
| Ex 🖑           | ternal Identity S<br>Certificate Auth<br>Active Directory<br>testlab<br>LDAP<br>testlab_Idapt<br>ODBC<br>RADIUS Token<br>RSA SecurID | ources<br>entication Profil | @ <b>.</b>    | LDAP Identity So<br>LDAP Identit<br>General                     | vrces List > tes<br>y Source<br>Conne<br>Name [<br>Description [<br>↓ Schema [ | ttiab_Idaps<br>ection Dir<br>testlab_Idaps<br>Custom              | ectory Organization | Groups                                         | Attributes                  | Advanced Settings |
|                | SAML Id Provid                                                                                                    | iers                        |               | Subject I     Group N     Subject I     Group N     Group Group | Name Attribute<br>lame Attribute<br>tt Objects Conta<br>Objects Contai         | sAMAccountName<br>dn<br>ain Reference To Gr<br>n Reference To Sub | oups                | * Group Map Attribute<br>Certificate Attribute | memberOf<br>userCertificate |                   |
|                |                                                                                                    |                             |               | User Info                                                       | Attributes (j)                                                                 | Subjects In                                                       | Groups Are Stored I | In Member Attribute As                         | Distinguished Name          | Ť                 |
|                |                                                                                                    |                             |               |                                                                 | First Name                                                                     | givenName                                                         |                     | Department                                     | department                  |                   |
|                |                                                                                                    |                             |               |                                                                 | Last Name                                                                      | sn                                                                |                     | Organizational Unit                            | company                     |                   |
|                |                                                                                                    |                             |               |                                                                 | Job Title                                                                      | title                                                             |                     | Locality                                       | 1                           |                   |
|                |                                                                                                    |                             |               |                                                                 | Email                                                                          | mail                                                              |                     | State or Province                              | st                          |                   |
|                |                                                                                                    |                             |               |                                                                 | Telephone                                                                      | telephoneNumber                                                   | ·                   | Country                                        | C0                          |                   |
|                |                                                                                                    |                             |               | :                                                               | Street Address                                                                 | streetAddress                                                     |                     |                                                |                             |                   |
|                |                                                                                                    |                             |               | Save Rese                                                       | :                                                                              |                                                                   |                     |                                                |                             |                   |

4. Konfigurieren Sie diese Attribute über die Registerkarte Allgemein:

Subject Object class: Dieses Feld entspricht der Object-Klasse von Benutzerkonten. Hier können Sie eine der vier Klassen verwenden:

- Oben
- Person
- Organisatorische Person
- InetOrgPerson

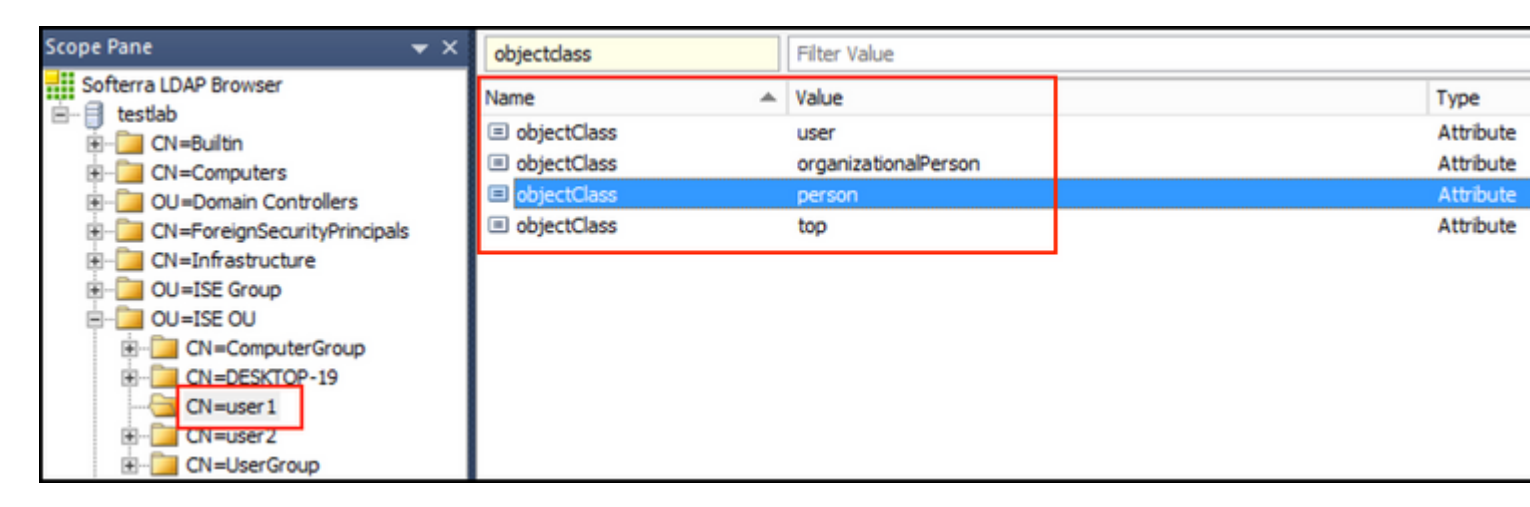

Subject Name Attribute (Attribut für den Antragstellernamen): Dieses Feld ist der Name des Attributs, das den Benutzernamen aus der Anforderung enthält. Dieses Attribut wird vom LDAPS abgerufen, wenn die ISE einen bestimmten Benutzernamen in der LDAP-Datenbank anfordert (Sie können cn, sAMAccountName usw. verwenden). In diesem Szenario wird der Benutzername user1 auf dem Endpunkt verwendet.

| Scope Pane 👻                                                    | K Filter Name                                                  | user 1                                                    |                                     |
|-----------------------------------------------------------------|----------------------------------------------------------------|-----------------------------------------------------------|-------------------------------------|
| Softerra LDAP Browser                                           | Name                                                           | Value                                                     | Type                                |
|                                                                 | ≡ cn<br>≡ displayName<br>≡ distinguishedName                   | user 1<br>user 1<br>CN=user 1,OU=ISE OU,DC=testlab,DC=com | Attribute<br>Attribute<br>Attribute |
| B − CN=ForeignSecurityPrincipals CN=Infrastructure OU=ISE Group | givenName     same     sAMAccountName                          | user1<br>user1<br>user1                                   | Attribute<br>Attribute<br>Attribute |
| CN=ComputerGroup                                                | <ul> <li>userPrincipalName</li> <li>userCertificate</li> </ul> | user 1@testlab.com<br>user 1                              | Attribute<br>Binary Attribute       |

Gruppennamen-Attribut: Dies ist das Attribut, das den Namen einer Gruppe enthält. Die Attributwerte des Gruppennamen in Ihrem LDAP-Verzeichnis müssen mit den LDAP-Gruppennamen auf der Seite Benutzergruppen übereinstimmen.

| Scope Pane 👻                 | r X | Name                  | Value                                                 | Туре   |
|------------------------------|-----|-----------------------|-------------------------------------------------------|--------|
| Softerra LDAP Browser        |     | 🗉 cn                  | UserGroup                                             | Attrib |
| 🖻 🗐 testlab                  | _   | distinguishedName     | CN=UserGroup,OU=ISE OU,DC=testlab,DC=com              | Attrib |
| 😟 - 🛅 CN=Builtin             | - 1 | dSCorePropagationData | 1/1/1601                                              | Attrib |
| E- CN=Computers              |     | groupType             | [GlobalScope, Security]                               | Attrib |
| OU=Domain Controllers        |     | instanceType          | [ Writable ]                                          | Attrib |
| CN=ForeignSecurityPrincipals |     | member                | CN=user1,OU=ISE OU,DC=testlab,DC=com                  | Attrib |
| E CN=Infrastructure          |     | member                | CN=user2,OU=ISE OU,DC=testlab,DC=com                  | Attrib |
| OU=ISE Group                 |     | 🗉 name                | UserGroup                                             | Attrib |
| OU=ISE OU                    |     | objectCategory        | CN=Group,CN=Schema,CN=Configuration,DC=testlab,DC=com | Attrib |
| E-CN=ComputerGroup           |     | objectClass           | group                                                 | Attrib |
| CN=DESKTOP-19                |     | objectClass           | top                                                   | Attrib |
| CN=User1                     |     | sAMAccountName        | UserGroup                                             | Attrib |
| CN=UserGroup                 |     | sAMAccountType        | < samGroupObject >                                    | Attrib |

Group ObjectClass (Gruppenobjektklasse): Dieser Wert wird bei Suchvorgängen verwendet, um die als Gruppen erkannten Objekte anzugeben.

| ON=ComputerGroup     ObjectSid     | S-1-5-21-2960284039-4006096050-347662626-1156  | Binary Attribute  |
|------------------------------------|------------------------------------------------|-------------------|
| H- ON=DESKTOP-19                   | {39967F90-89BE-44B5-9CC5-B28C0B0EB234}         | Binary Attribute  |
| H- ObjectClass                     | top                                            | Attribute         |
| CN=user2     ObjectClass           | group                                          | Attribute         |
| CN=LiserGroup     E objectCategory | CN=Group,CN=Schema,CN=Configuration,DC=testlab | ,DC=com Attribute |

Gruppenzuordnungsattribut: Dieses Attribut definiert, wie die Benutzer den Gruppen zugeordnet werden.

| Scope Pane 👻 🗙               | Filter Name | UserGroup                                |           |
|------------------------------|-------------|------------------------------------------|-----------|
| Softerra LDAP Browser        | Name        | Value 🔺                                  | Туре      |
| B- CN=Builtin                |             | CN=UserGroup,OU=ISE OU,DC=testlab,DC=com | Attribute |
| CN=Computers                 |             |                                          |           |
| OU=Domain Controllers        |             |                                          |           |
| CN=ForeignSecurityPrincipals |             |                                          |           |
| B- OU=ISE Group              |             |                                          |           |
| - DU=ISE OU                  |             |                                          |           |
| CN=ComputerGroup             |             |                                          |           |
| CN=DESKTOP-19                |             |                                          |           |
| - CN=user1                   |             |                                          |           |

Zertifikatattribut: Geben Sie das Attribut ein, das die Zertifikatdefinitionen enthält. Diese Definitionen können optional verwendet werden, um Zertifikate zu validieren, die von Clients vorgelegt werden, wenn sie als Teil eines Zertifikatauthentifizierungsprofils definiert werden. In diesem Fall wird ein Binärvergleich zwischen dem Clientzertifikat und dem aus der LDAP-Identitätsquelle abgerufenen Zertifikat durchgeführt.

| L DOLL DE LOUIS DE LOUIS DE LO |                   |                   |                  |
|----------------------------------------------------------------------------------------------------|-------------------|-------------------|------------------|
| ⊟- OU=ISE OU                                                                                                    | userPrincipalName | user1@testlab.com | Attribute        |
| 😟 – 📴 CN=ComputerGroup                                                                                                    | userCertificate   | user1             | Binary Attribute |
| CN=DESKTOP-19 CN=user1                                                                                                    |                   |                   |                  |

5. Um die LDAPS-Verbindung zu konfigurieren, navigieren Sie zur Registerkarte Verbindung:

| LDAP Identity Source       General       Connection       Directory Organization       Groups       Attributes       Advanced Settings         Primary Server       Primary Server       Secondary Server       Enable Secondary Server         • Hostname/IP       dc1.testlab.com       I       Hostname/IP       389                                                                                                    |
|----------------------------------------------------------------------------------------------------|
| General       Connection       Directory Organization       Groups       Attributes       Advanced Settings         Primary Server       Secondary Server <ul> <li>Enable Secondary Server</li> <li>Enable Secondary Server</li> <li>Mostname/IP</li> <li>dc1.testlab.com</li> <li>Port</li> <li>636</li> <li>Port</li> <li>389</li> </ul>                                                                                                    |
| Primary Server       Secondary Server            Enable Secondary Server           Enable Secondary Server          * Hostname/IP       dc1.testlab.com       Hostname/IP         * Port       636       Port                                                                                                    |
| * Hostname/IP       dc1.testlab.com       I       Hostname/IP       I       I         * Port       636       Port       389       I                                                                                                    |
| *Hostname/IP dc1.testlab.com () Hostname/IP Hostname/IP () 389                                                                                                    |
| * Hostname/IP     dc1.testlab.com     Hostname/IP       * Port     636     Port     389                                                                                                    |
| * Port 636 Port 389                                                                                                    |
|                                                                                                    |
| Specify server for each ISE node       Access       Anonymous Access       Access       Anonymous Access         Access       Authenticated Access       Authenticated Access       Authenticated Access         Admin DN       * CN=poongarg,CN=Users,DC=test       Admin DN       Admin DN         Password       * •••••••       Password       Password                                                                                                    |
| Secure Authentication       Image: Constraint of the secure Authentication       Image: Constraint of the secure Authentication         Image: Constraint of the secure Authentication       Image: Constraint of the secure Authentication       Image: Constraint of the secure Authentication         Image: Constraint of the secure Authentication       Image: Constraint of the secure Authentication       Image: Constraint of the secure Authentication         Image: Constraint of the secure Authentication       Image: Constraint of the secure Authentication       Image: Constraint of the secure Authentication         Image: Constraint of the secure Authentication       Image: Constraint of the secure Authentication       Image: Constraint of the secure Authentication         Image: Constraint of the secure Authentication       Image: Constraint of the secure Authentication       Image: Constraint of the secure Authentication         Image: Constraint of the secure Authentication       Image: Constraint of the secure Authentication       Image: Constraint of the secure Authentication         Image: Constraint of the secure Authentication       Image: Constraint of the secure Authentication       Image: Constraint of the secure Authentication         Image: Constraint of the secure Authentication       Image: Constraint of the secure Authentication       Image: Constraint of the secure Authentication         Image: Constraint of the secure Authentication       Image: Constraint of the secure Authentication       Image: Constraint of the secure Authentication |
| LDAP Server Root CA DC1-CA T I LDAP Server Root CA DST Root CA X3 Certificate A                                                                                                    |
| Issuer CA of ISE Certificates DC1-CA (optional)                                                                                                    |

| * Server Timeout         | 10                                                                  | ().Seconds  | Server Timeout         | 10                    | @Secon            |
|--------------------------|---------------------------------------------------------------------|-------------|------------------------|-----------------------|-------------------|
| * Max. Admin Connections | 20                                                                  |             | Max. Admin Connections | 20                    | Ð                 |
|                          | Force reconnect every                                               | (1) Minutes |                        | Force reconnect every | <li>④ Minute</li> |
|                          | Test Bind to Server                                                 |             |                        | Test Bind to Server   |                   |
| Failover                 | Always Access Primary Server I     Failback To Primary Server After | First       | Minutes                |                       |                   |

6. Führen Sie dsquery auf dem Domänencontroller aus, um den Benutzernamen-DN abzurufen, mit dem eine Verbindung zum LDAP-Server hergestellt werden soll:

#### PS C:\Users\Administrator> dsquery user -name poongarg

"CN=poongarg,CN=Users,DC=testlab,DC=com"

Schritt 1: SLegen Sie die richtige IP-Adresse oder den richtigen Hostnamen des LDAP-Servers fest, legen Sie den LDAPS-Port (TCP 636) fest, und richten Sie eine Admin-DN ein, um eine Verbindung mit dem LDAP über SSL herzustellen.

Schritt 2: Aktivieren Sie die Option Sichere Authentifizierung und Serveridentitätsprüfung.

Schritt 3: Wählen Sie aus dem Dropdown-Menü das Zertifikat der LDAP-Server-Stammzertifizierungsstelle und das ISE-Admin-Zertifikat des Isser-Zertifizierungsstellenzertifikats aus (Wir haben die Zertifizierungsstelle verwendet, die auf demselben LDAP-Server installiert ist, um auch das ISE-Admin-Zertifikat auszustellen).

Schritt 4: Wählen Sie die Testbindung an den Server aus. An dieser Stelle werden keine Themen oder Gruppen abgerufen, da die Suchbasis noch nicht konfiguriert ist.

7. Konfigurieren Sie auf der Registerkarte **Verzeichnisorganisation** die Suchbasis für Betreff/Gruppe. Dies ist der Verknüpfungspunkt zwischen der ISE und dem LDAP. Jetzt können Sie nur Themen und Gruppen abrufen, die Kinder des Verbindungspunkts sind. In diesem Szenario werden der Betreff und die Gruppe aus der OU=ISE-OU abgerufen.

| LDAP Identity Sources Lis | t > <b>testlab_idap</b>                                                                                                    | 5                                                                                                    |                                                                                                    |                                                                                                    |                                                                                                    |
|---------------------------|----------------------------------------------------------------------------------------------------|----------------------------------------------------------------------------------------------------|----------------------------------------------------------------------------------------------------|----------------------------------------------------------------------------------------------------|----------------------------------------------------------------------------------------------------|
| LDAP Identity Source      | ce                                                                                                    |                                                                                                    |                                                                                                    |                                                                                                    |                                                                                                    |
| General                   | Connection                                                                                                    | Directory Organization                                                                                                    | Groups                                                                                                    | Attributes                                                                                                    | Advanced Settin                                                                                                    |
|                           |                                                                                                    |                                                                                                    |                                                                                                    |                                                                                                    |                                                                                                    |
| * Subject Search Base     | OU=ISE OU,D                                                                                                    | C=testlab,DC=com Naming C                                                                                                    | contexts i                                                                                                    |                                                                                                    |                                                                                                    |
| * Group Search Base       | OU=ISE OU,D                                                                                                    | C=testlab,DC=com Naming C                                                                                                    | Contexts i                                                                                                    |                                                                                                    |                                                                                                    |
|                           | -                                                                                                    |                                                                                                    |                                                                                                    |                                                                                                    |                                                                                                    |
| Search for MAC Addres     | ss in Format 🔀                                                                                                    | -xx-xx-xx-xx *                                                                                                    |                                                                                                    |                                                                                                    |                                                                                                    |
| Strip start of su         | bject name up to                                                                                                    | the last occurrence of the separate                                                                                                    | or \                                                                                                    |                                                                                                    |                                                                                                    |
| Strip end of sub          | pject name from th                                                                                                    | ne first occurrence of the separator                                                                                                    | r                                                                                                    |                                                                                                    |                                                                                                    |
|                           |                                                                                                    |                                                                                                    |                                                                                                    |                                                                                                    |                                                                                                    |
|                           | LDAP Identity Sources Lis<br>LDAP Identity Sources<br>General<br>* Subject Search Base<br>* Group Search Base<br>Search for MAC Addres<br>Strip start of sub<br>Strip end of sub | LDAP Identity Sources List > testlab_Idapt         General       Connection         * Subject Search Base       OU=ISE OU,D         * Group Search Base       OU=ISE OU,D         Search for MAC Address in Format       xx         Strip start of subject name up to       Strip end of subject name from the | LDAP Identity Sources         General       Connection       Directory Organization         * Subject Search Base       OU=ISE OU,DC=testlab,DC=com       Naming O         * Group Search Base       OU=ISE OU,DC=testlab,DC=com       Naming O         Search for MAC Address in Format       xx-xx-xx-xx-xx       •         Strip start of subject name up to the last occurrence of the separator       Strip end of subject name from the first occurrence of the separator | LDAP Identity Sources List > testlab_Idaps         General       Connection       Directory Organization       Groups         * Subject Search Base       OU=ISE OU,DC=testlab,DC=com       Naming Contexts i         * Group Search Base       OU=ISE OU,DC=testlab,DC=com       Naming Contexts i         Search for MAC Address in Format       Image: Image: Ima | LDAP Identity Sources List > testlab_Idaps         LDAP Identity Source         General       Connection       Directory Organization       Groups       Attributes         * Subject Search Base       OU=ISE OU,DC=testlab,DC=com       Naming Contexts i       i         * Group Search Base       OU=ISE OU,DC=testlab,DC=com       Naming Contexts i       i         Search for MAC Address in Format       xx-xx-xx-xx-xx       *         Strip start of subject name up to the last occurrence of the separator       \         Strip end of subject name from the first occurrence of the separator       \ |

8. Klicken Sie unter Gruppen auf Hinzufügen, um die Gruppen aus dem LDAP auf der ISE zu importieren und die Gruppen abzurufen, wie in diesem Bild dargestellt.

| LDAP Identity Source | es List > <b>testlab_ldap</b> e<br>ource | •                      |        |            |
|----------------------|------------------------------------------|------------------------|--------|------------|
| General              | Connection                               | Directory Organization | Groups | Attributes |
| / Edit 🕂 Add 🗸       | 🗙 Delete Group                           |                        |        |            |
| Name                 |                                          |                        |        | •          |
| CN=UserGrou          | up,OU=ISE OU,DC=te                       | estlab,DC=com          |        |            |

#### Konfigurieren des Switches

Konfigurieren Sie den Switch für die 802.1x-Authentifizierung. Windows PC ist mit Switch-Port Gig2/0/47 verbunden

```
aaa new-model
radius server ISE
address ipv4 x.x.x.x auth-port 1812 acct-port 1813
key xxxxx
aaa group server radius ISE_SERVERS
server name ISE
!
aaa server radius dynamic-author
client x.x.x.x server-key xxxxxx
!
aaa authentication dot1x default group ISE_SERVERS local
aaa authorization network default group ISE_SERVERS
```

```
aaa accounting dot1x default start-stop group ISE_SERVERS
!
dot1x system-auth-control
ip device tracking
!
radius-server attribute 6 on-for-login-auth
radius-server attribute 8 include-in-access-req
!
!
interface GigabitEthernet2/0/47
switchport access vlan xx
switchport mode access
authentication port-control auto
dot1x pae authenticator
```

#### Konfigurieren des Endpunkts

Windows Native Supplicant wird verwendet, und eines der LDAP-unterstützten EAP-Protokolle wird verwendet, EAP-TLS für die Benutzerauthentifizierung und -autorisierung.

1. Stellen Sie sicher, dass der PC mit dem Benutzerzertifikat (für Benutzer1) ausgestattet ist und für die Clientauthentifizierung und in den vertrauenswürdigen Stammzertifizierungsstellen vorgesehen ist, dass die Zertifikatskette des Ausstellers auf dem PC vorhanden ist.

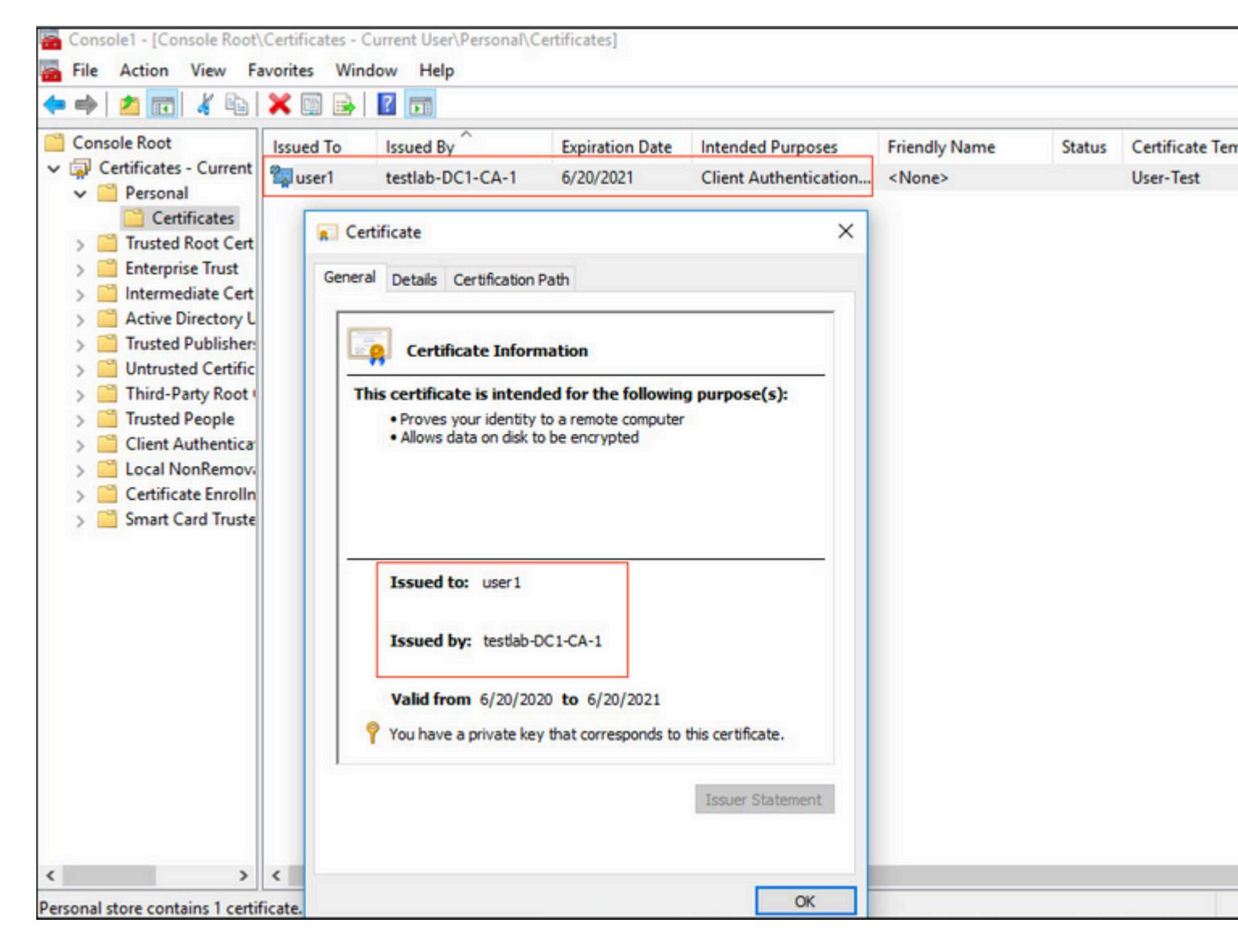

2. Aktivieren Sie die Dot1x-Authentifizierung und die Select-Authentifizierungsmethode als Microsoft:Smart Card- oder anderes Zertifikat für die EAP-TLS-Authentifizierung.

|                                          |                                                                                                    | × |
|------------------------------------------|----------------------------------------------------------------------------------------------------|---|
| Networking                               | Authentication Sharing                                                                                                    |   |
| Select t<br>this Eth<br>Choose<br>Micros | his option to provide authenticated network access for<br>emet adapter.<br>le IEEE 802.1X authentication<br>e a network authentication method:<br>oft: Smart Card or other certificate<br>sember my credentials for this connection each<br>I'm logged on | c |
| Falls                                    | eack to unauthorized network access                                                                                                    |   |
| Addit                                    | ional Settings                                                                                                    |   |

3. Klicken Sie auf Zusätzliche Einstellungen, und ein Fenster wird geöffnet. Aktivieren Sie das Kontrollkästchen mit dem Angeben des Authentifizierungsmodus, und wählen Sie die Benutzerauthentifizierung aus, wie in diesem Bild gezeigt.

| pciPassthru0 Properties                                 | Advanced settings                                                             | × |
|---------------------------------------------------------|-------------------------------------------------------------------------------|---|
| Networking Authentication Sha                           | 802.1X settings                                                               |   |
| Select this option to provide au this Ethernet adapter. | Specify authentication mode User authentication Save credentials              |   |
| Enable IEEE 802.1X auther                               | Delete credentials for all users                                              |   |
| Choose a network authenticati                           | Enable single sign on for this network                                        |   |
| Microsoft: Smart Card or other                          | Perform immediately before user logon                                         |   |
|                                                         | O Perform immediately after user logon                                        |   |
| Remember my credentials for<br>time I'm logged on       | Maximum delay (seconds):                                                      |   |
| Fallback to unauthorized ne                             | Allow additional dialogs to be displayed during single<br>sign on             |   |
| Additional Settings                                     | ☐ This network uses separate virtual LANs for machine and user authentication |   |
|                                                         |                                                                               |   |
|                                                         |                                                                               |   |
|                                                         |                                                                               |   |
|                                                         |                                                                               |   |
|                                                         | OK Cance                                                                      |   |

### Konfigurieren des Richtliniensatzes auf der ISE

Da das EAP-TLS-Protokoll verwendet wird, muss vor der Konfiguration des Richtliniensatzes das Zertifikatauthentifizierungsprofil konfiguriert werden, und die Identitätsquellensequenz wird später in der Authentifizierungsrichtlinie verwendet.

| cisco   | Identity Servic                                               | es Engine     | Home          | Context Visibility                     | <ul> <li>Operations</li> </ul>                | + Policy                     | + Administr     | ration     | Work Centers                                                         |
|---------|---------------------------------------------------------------|---------------|---------------|----------------------------------------|-----------------------------------------------|------------------------------|-----------------|------------|----------------------------------------------------------------------|
| + Sys   | tem 👻 Identity M                                              | Management    | Network R     | esources + Device P                    | Portal Management                             | pxGrid Ser                   | vices + Fe      | eed Servi  | ce                                                                   |
| ► Ide   | ntities Groups                                                | External Ider | ntity Sources | Identity Source Seque                  | nces + Settings                               |                              |                 |            |                                                                      |
| Ex<br>¢ | ternal Identity S                                             | iources       | <u>ي</u> .    | Certificate Authent<br>Certificate Aut | ication Profiles List >                       | LDAPS_cer<br>file            | i i             |            |                                                                      |
|         | Active Director                                               | y             |               |                                        | * Name                                        | LDAPS_0                      | ert             |            |                                                                      |
| •       | LDAP<br>ODBC                                                  |               |               |                                        | Description                                   | EAP-TLS                      | certificate bas | sed authe  | intication with <u>LDAPS</u>                                         |
| ,       | RADIUS Token<br>RSA SecuriD<br>SAML Id Provid<br>Social Login | ders          |               |                                        | Identity Store                                | testlab_ld                   | aps             |            | <b>.</b>                                                             |
|         |                                                               |               |               |                                        | Use Identity From                             | <ul> <li>Certific</li> </ul> | ate Attribute   | Subjec     | tt - Common Name 🝸 🛞                                                 |
|         |                                                               |               |               |                                        |                                               | <ul> <li>Any St</li> </ul>   | ubject or Alter | mative Na  | ame Attributes in the Certificate (for Active Directory Only) $\;$ ( |
|         |                                                               |               |               | Match Clie<br>Certificate              | nt Certificate Agains<br>In Identity Store () | New                          | r.              |            |                                                                      |
|         |                                                               |               |               |                                        |                                               | <ul> <li>Only</li> </ul>     | to resolve id   | entity aml | biguity                                                              |
|         |                                                               |               |               |                                        |                                               | <ul> <li>Alway</li> </ul>    | ys perform b    | inary com  | aparison                                                             |
|         |                                                               |               |               |                                        |                                               |                              |                 |            |                                                                      |
|         |                                                               |               |               | Save Reset                             | )                                             |                              |                 |            |                                                                      |

Verwenden Sie das Zertifikatauthentifizierungsprofil in der Identitätsquellensequenz, und definieren Sie die externe LDAPS-Identitätsquelle in der Authentifizierungssuchliste:

| cisco                   | Identity Services E     | Engine        | Home            | Context       | Visibility     | <ul> <li>Operations</li> </ul> | ▶ Policy        | - Administration | Work Centers |
|-------------------------|-------------------------|---------------|-----------------|---------------|----------------|--------------------------------|-----------------|------------------|--------------|
| <ul> <li>Sys</li> </ul> | tem 👻 Identity Mana     | agement       | Network Re      | esources      | Device F       | Portal Management              | pxGrid Se       | rvices + Feed Se | rvice        |
| Ider                    | ntities Groups Ex       | ternal Identi | ty Sources      | Identity Se   | ource Seque    | ences + Settings               |                 |                  |              |
| Ident                   | ity Source Seque        | nce           |                 |               |                |                                |                 |                  |              |
| - Id                    | entity Source Sequ      | uence         |                 |               |                |                                |                 |                  |              |
|                         | * Name LDAPS            |               |                 |               |                |                                |                 |                  |              |
| Des                     | scription               |               |                 |               |                |                                |                 |                  |              |
|                         |                         |               |                 |               |                |                                |                 | le               |              |
|                         |                         |               |                 |               |                |                                |                 | 1115             |              |
| <b>+</b> (              | Certificate Based A     | uthenticat    | tion            |               |                |                                |                 |                  |              |
|                         | Select Certification    | te Authentic  | ation Profile   | LDAPS_ce      | ert            | ť                              |                 |                  |              |
| -                       | uthentication Sea       | rch List      |                 |               |                |                                |                 |                  |              |
|                         | A set of                |               | recenthet will  | ha accesso    | d in convers   | ee until first authorit        | ination success | ada              |              |
|                         | A Set 0                 | ridentity sou | rces triat will | De accesse    | su in sequer   | ice unui irsi autreni          | ication succe   | 1005             |              |
| 4                       | Available               |               |                 |               | Selected       |                                |                 |                  |              |
|                         | Internal Endpoints      |               |                 | >             | testlab_       | Idaps                          |                 |                  |              |
|                         | Guest Users             |               |                 | <             |                |                                |                 |                  |              |
|                         | All_AD_Join_Points      |               |                 |               |                |                                |                 |                  |              |
|                         | 100                     |               |                 | ≫             |                |                                |                 |                  |              |
|                         |                         |               |                 | «             |                |                                |                 | ×                |              |
|                         |                         |               |                 |               |                |                                |                 |                  |              |
| - 1                     | Advanced Search Li      | ist Setting   | s               |               |                |                                |                 |                  |              |
| If a                    | selected identity store | cannot be ac  | cessed for au   | uthenticatio  | n              |                                |                 |                  |              |
| C                       | Do not access other     | stores in the | sequence an     | nd set the "/ | Authenticatio  | onStatus" attribute to         | ProcessEr       | ror"             |              |
| •                       | Treat as if the user w  | as not found  | and proceed     | to the nex    | t store in the | e sequence                     |                 |                  |              |
|                         |                         |               |                 |               |                |                                |                 |                  |              |
| Save                    | Reset                   |               |                 |               |                |                                |                 |                  |              |
|                         |                         |               |                 |               |                |                                |                 |                  |              |

Konfigurieren Sie jetzt den Richtliniensatz für die kabelgebundene Dot1x-Authentifizierung:

| altalta<br>cisco | Identity Ser  | rvices Engine Home             | Context Visibil | ty Operations         |           | Administration      | Work Conters |
|------------------|---------------|--------------------------------|-----------------|-----------------------|-----------|---------------------|--------------|
| Policy           | Sets Prof     | filing Posture Client Provisio | ning + Policy   | Elements              |           |                     |              |
| Policy           | y Sets →      | Wired Dot1x                    |                 |                       |           |                     |              |
|                  | Status        | Policy Set Name                | Description     | 1                     | Conditio  | ns                  |              |
| Searc            | sh            |                                |                 |                       |           |                     |              |
|                  | Ø             | Wired Dot1x                    |                 |                       |           | Wired_802.1X        |              |
| ✔ Au             | uthentication | n Policy (2)                   |                 |                       |           |                     |              |
| G                | Cintur        | Dute Name                      | Candline        | -                     |           |                     |              |
|                  | Status        | Rule Name                      | Condition       | 15                    |           |                     |              |
| Sea              | arch          |                                |                 |                       |           |                     |              |
|                  | 0             | Dot1x                          | ₽ N             | etwork Access-Network | DeviceNam | e EQUALS LAB-Switch | 1            |
|                  | Ø             | Default                        |                 |                       |           |                     |              |
|                  |               |                                |                 |                       |           |                     |              |
| ► Auti           | horization P  | olicy (2)                      |                 |                       |           |                     |              |

Results

Profiles

× PermitAccess

× DenyAccess

÷

+

Nach dieser Konfiguration können wir den Endpunkt mithilfe des EAP-TLS-Protokolls anhand der LDAPS-Identitätsquelle authentifizieren.

testlab\_Idaps-ExternalGroups EQUALS CN=UserGroup,OU=ISE OU,DC=testlab,DC=com

+

Search

Status Rule Name

Default

Users in LDAP Store

 $\odot$ 

 $\odot$ 

Conditions

忠

|                   | atus            |                             |
|-------------------|-----------------|-----------------------------|
| neral             |                 |                             |
| onnection         |                 |                             |
| IPv4 Connectiv    | ity:            | Internet                    |
| IPv6 Connectiv    | ity:            | No network access           |
| Media State:      |                 | Enabled                     |
| Duration:         |                 | 00:01:21                    |
| Speed:            |                 | 1.0 Gbps                    |
|                   |                 |                             |
| ctivity ———       | Sent            | Received                    |
| tivity ———        | Sent —          | Received                    |
| :tivity<br>Bytes: | Sent — 3,093    | Received                    |
| tivity<br>Bytes:  | Sent —<br>3,093 | Received<br>676<br>Diagnose |

# Überprüfung

1. Überprüfen Sie die Authentifizierungssitzung am mit dem PC verbundenen Switch-Port:

| SW1#sh auth sessions in | t g2/0/47 de                                           |
|-------------------------|--------------------------------------------------------|
| Interface:              | GigabitEthernet2/0/47                                  |
| MAC Address:            | b496.9126.dec0                                         |
| IPv6 Address:           | Unknown                                                |
| IPv4 Address:           | 10.106.38.165                                          |
| User-Name:              | user1                                                  |
| Status:                 | Authorized                                             |
| Domain:                 | DATA                                                   |
| Oper host mode:         | single-host                                            |
| Oper control dir:       | both                                                   |
| Session timeout:        | N/A                                                    |
| Restart timeout:        | N/A                                                    |
| Periodic Acct timeout:  | N/A                                                    |
| Session Uptime:         | 43s                                                    |
| Common Session ID:      | ØA6A26390000130798C66612                               |
| Acct Session ID:        | 0x00001224                                             |
| Handle:                 | 0x6800002E                                             |
| Current Policy:         | POLICY_Gi2/0/47                                        |
| Local Policies:         |                                                        |
| Service Templat         | e: DEFAULT LINKSEC POLICY SHOULD SECURE (priority 150) |
| Jerree renpede          | e. permoel_eximple_reace_breene (preside; xbo)         |
| Server Policies:        |                                                        |
|                         |                                                        |
|                         |                                                        |
| Method status list:     |                                                        |
| Method                  | State                                                  |
|                         |                                                        |
| dotlx                   | Authc Success                                          |

2. Um die LDAPS- und ISE-Konfigurationen zu verifizieren, können Sie die Subjekte und Gruppen mit einer Testverbindung zum Server abrufen:

| LDAP Identity Sources List > testiab_ide | sps                                                          |                                                           |                               |                                |           |
|------------------------------------------|--------------------------------------------------------------|-----------------------------------------------------------|-------------------------------|--------------------------------|-----------|
| LDAP Identity Source                     |                                                              |                                                           |                               |                                |           |
| General Connection                       | Directory Organization Gro                                   | ups Attributes Advar                                      | ced Settings                  |                                |           |
| Access                                   | Anonymous Accord                                             |                                                           | Access                        | Anonymous Access               |           |
| Admin DN                                 | Authenticated A Ldap bind su     Number of S     Number of C | ucceeded to dc1.testlab.com:636<br>Subjects 3<br>Sroups 2 | Admin DNI                     | Authenticated Access           |           |
| Admin UN                                 | CN=poongarg,C<br>Response tir                                | me 73ms                                                   | Admin DN                      |                                |           |
| Password                                 |                                                              | ОК                                                        | Password                      |                                |           |
| Secure Authentication                    | C Enable Secure Authentication                               |                                                           | Secure Authentication         | Enable Secure Authentication   |           |
|                                          | Enable Server Identity Check                                 |                                                           |                               | Enable Server Identity Check   |           |
| LDAP Server Root CA                      | DC1-CA                                                       | ٤.                                                        | LDAP Server Root CA           | DST Root CA X3 Certificate # * | Ð         |
| Issuer CA of ISE Certificates            | DC1-CA *                                                     | Ð                                                         | Issuer CA of ISE Certificates | Select if required (optional)  | ۲         |
| * Server Timeout                         | 10                                                           | 7 Seconds                                                 | Server Timeout                | 10                             | (7 Seco   |
| * May Admin Connections                  | 20                                                           | ] @                                                       | Max Admin Connections         | 20                             |           |
| Max. Admin Connections                   |                                                              | ] @                                                       | wax. Admin Connections        | 20                             | w.        |
|                                          | Force reconnect every                                        | (j) Minutes                                               |                               | Force reconnect every          | (i) Minut |
|                                          | Test Bind to Server                                          |                                                           |                               | Test Bind to Server            |           |
| Failover                                 | Always Access Primary Server                                 | First                                                     |                               |                                |           |

### 3. Überprüfen Sie den Benutzerauthentifizierungsbericht:

| 2 | Refresh O Reset Repeat Coun  | its 💄 Expor | t To 🕶  |          |                   |                       |                                    |                        |
|---|------------------------------|-------------|---------|----------|-------------------|-----------------------|------------------------------------|------------------------|
|   | Time                         | Status      | Details | Identity | Endpoint ID       | Authentication Po     | Authorization Policy               | Authorization Profi    |
| × |                              | •           |         | Identity | Endpoint ID       | Authentication Policy | Authorization Policy               | Authorization Profiles |
|   | Jun 24, 2020 04:45:21.727 AM | •           | 0       | user1    | B4:96:91:26:DE:C0 | Wired Dot1x >> Dot1x  | Wired Dot1x >> Users in LDAP Store | PermitAccess           |
|   | Jun 24, 2020 04:45:20.671 AM | 2           | 0       | user1    | B4:96:91:26:DE:C0 | Wired Dot1x >> Dot1x  | Wired Dot1x >> Users in LDAP Store | PermitAccess           |

4. Überprüfen Sie den detaillierten Authentifizierungsbericht für den Endpunkt:

| Event                 | 5200 Authentication succeeded      |
|-----------------------|------------------------------------|
| Event                 | 5200 Authentication succeeded      |
| Username              | user1                              |
| Endpoint Id           | B4:96:91:26:DE:C0 🕀                |
| Endpoint Profile      | Unknown                            |
| Authentication Policy | Wired Dot1x >> Dot1x               |
| Authorization Policy  | Wired Dot1x >> Users in LDAP Store |
| Authorization Result  | PermitAccess                       |

| Authentication Details        |                               |  |  |  |  |  |
|-------------------------------|-------------------------------|--|--|--|--|--|
| Source Timestamp              | 2020-06-24 04:40:52.124       |  |  |  |  |  |
| Received Timestamp            | 2020-06-24 04:40:52.124       |  |  |  |  |  |
| Policy Server                 | ISE26-1                       |  |  |  |  |  |
| Event                         | 5200 Authentication succeeded |  |  |  |  |  |
| Username                      | user1                         |  |  |  |  |  |
| Endpoint Id                   | B4:96:91:26:DE:C0             |  |  |  |  |  |
| Calling Station Id            | B4-96-91-26-DE-C0             |  |  |  |  |  |
| Endpoint Profile              | Unknown<br>10.106.38.165      |  |  |  |  |  |
| IPv4 Address                  |                               |  |  |  |  |  |
| Authentication Identity Store | testlab_ldaps                 |  |  |  |  |  |
| Identity Group                | Unknown                       |  |  |  |  |  |
| Audit Session Id              | 0A6A26390000130C98CE6088      |  |  |  |  |  |
| Authentication Method         | dot1x                         |  |  |  |  |  |
| Authentication Protocol       | EAP-TLS                       |  |  |  |  |  |
| Service Type                  | Framed                        |  |  |  |  |  |
| Network Device                | LAB-Switch                    |  |  |  |  |  |

| 15041 | Evaluating Identity Policy                             |
|-------|--------------------------------------------------------|
| 15048 | Queried PIP - Network Access.NetworkDeviceName         |
| 22072 | Selected identity source sequence - LDAPS              |
| 22070 | Identity name is taken from certificate attribute      |
| 15013 | Selected Identity Source - testlab_Idaps               |
| 24031 | Sending request to primary LDAP server - testlab_Idaps |
| 24016 | Looking up user in LDAP Server - testlab_Idaps         |
| 24023 | User's groups are retrieved - testlab_ldaps            |
| 24004 | User search finished successfully - testlab_ldaps      |
| 22054 | Binary comparison of certificates succeeded            |
| 22037 | Authentication Passed                                  |
| 12506 | EAP-TLS authentication succeeded                       |
|       |                                                        |

| 15036 | Evaluating Authorization Policy                           |  |  |  |  |  |
|-------|-----------------------------------------------------------|--|--|--|--|--|
| 24209 | Looking up Endpoint in Internal Endpoints IDStore - user1 |  |  |  |  |  |
| 24211 | Found Endpoint in Internal Endpoints IDStore              |  |  |  |  |  |
| 15048 | Queried PIP - testlab_Idaps.ExternalGroups                |  |  |  |  |  |
| 15016 | Selected Authorization Profile - PermitAccess             |  |  |  |  |  |
| 22081 | Max sessions policy passed                                |  |  |  |  |  |
| 22080 | New accounting session created in Session cache           |  |  |  |  |  |
| 11503 | Prepared EAP-Success                                      |  |  |  |  |  |
| 11002 | Returned RADIUS Access-Accept                             |  |  |  |  |  |
|       |                                                           |  |  |  |  |  |

5. Überprüfen Sie, ob die Daten zwischen dem ISE- und dem LDAPS-Server verschlüsselt sind, indem Sie die Paketerfassung auf der ISE zum LDAPS-Server durchführen:

| N  | lo.                          | Time                           |                                          | Source                                         | Destination                          | Protocol     | Length   | Address              | 64bits | Info                                                |
|----|------------------------------|--------------------------------|------------------------------------------|------------------------------------------------|--------------------------------------|--------------|----------|----------------------|--------|-----------------------------------------------------|
| 1  | 20                           | 2020-06-24                     | 10:40:24.205431                          | 10.197.164.22                                  | 10.197.164.21                        | TCP          | 74       | 00:0c:29:98:ca:28,0_ |        | 28057 -+ 636 [SYN] Seq=0 Win=29200 Len=0 MSS=1460 S |
|    | 21                           | 2020-06-24                     | 10:40:24.206505                          | 10.197.164.21                                  | 10.197.164.22                        | TCP          | 74       | 00:50:56:a0:3e:7f,0_ |        | 636 → 28057 [SYN, ACK] Seg=0 Ack=1 Win=8192 Len=0   |
| T  | 22                           | 2828-86-24                     | 10:40:24.206613                          | 10.197.164.22                                  | 10.197.164.21                        | TCP          | 66       | 00:0c:29:98:ca:28,0_ |        | 28057 - 636 [ACK] Seg=1 Ack=1 Win=29312 Len=0 TSva  |
|    | 23                           | 2020-06-24                     | 10:40:24.206961                          | 10.197.164.22                                  | 10.197.164.21                        | TLSv1.2      | 207      | 00:0c:29:98:ca:28,0  |        | Client Hello                                        |
|    | 24                           | 2020-06-24                     | 10:40:24.210413                          | 10.197.164.21                                  | 10.197.164.22                        | TLSv1.2      | 2036     | 00:50:56:a0:3e:7f,0_ |        | Server Hello, Certificate[Packet size limited duri  |
|    | 25                           | 2828-86-24                     | 10:40:24.210508                          | 10.197.164.22                                  | 10.197.164.21                        | TCP          | 66       | 00:0c:29:98:ca:28,0_ |        | 28057 - 636 [ACK] Seg=142 Ack=1971 Win=33152 Len=8  |
|    | 26                           | 2020-06-24                     | 10:40:24.215211                          | 10.197.164.22                                  | 10.197.164.21                        | TLSv1.2      | 260      | 00:0c:29:98:ca:28,0  |        | Certificate, Client Key Exchange, Change Cipher Sp  |
| J  | 27                           | 2020-06-24                     | 10:40:24.218678                          | 10.197.164.21                                  | 10.197.164.22                        | TLSv1.2      | 173      | 00:50:56:a0:3e:7f,0  |        | Change Cipher Spec, Encrypted Handshake Message     |
| t  | 28                           | 2020-06-24                     | 10:40:24.219113                          | 10.197.164.22                                  | 10.197.164.21                        | TLSv1.2      | 199      | 00:0c:29:98:ca:28.0. |        | Application Data                                    |
| 1  | 29                           | 2020-06-24                     | 10:40:24.230384                          | 10.197.164.21                                  | 10.197.164.22                        | TLSv1.2      | 167      | 00:50:56:a0:3e:7f,0  |        | Application Data                                    |
|    | 30                           | 2020-06-24                     | 10:40:24.231712                          | 10.197.164.22                                  | 10.197.164.21                        | TLSv1.2      | 279      | 00:0c:29:98:ca:28.0. |        | Application Data                                    |
|    | 31                           | 2828-86-24                     | 10:40:24.238889                          | 10.197.164.21                                  | 10.197.164.22                        | TLSv1.2      | 1879     | 00:50:56:a0:3e:7f.0. |        | Application Data[Packet size limited during captur  |
|    | 32                           | 2020-06-24                     | 10:40:24,238958                          | 10,197,164,22                                  | 10,197,164,21                        | TCP          | 66       | 00:0c:29:98:ca:28.0. |        | 28057 - 636 [ACK] Seg=682 Ack=3992 Win=36864 Len=0  |
|    | 33                           | 2020-06-24                     | 10:40:24.251944                          | 10,197,164,22                                  | 10,197,164,21                        | TLSv1.2      | 263      | 00:0c:29:98:ca:28.0_ |        | Application Data                                    |
|    | 34                           | 2828-86-24                     | 10:40:24.253658                          | 10,197,164,21                                  | 18, 197, 164, 22                     | TLSv1.2      | 295      | 00:50:56:a0:3e:7f.0_ |        | Application Data                                    |
|    | 35                           | 2828-86-24                     | 10:40:24,293322                          | 18,197,164,22                                  | 10,197,164,21                        | TCP          | 66       | 00:0c:29:98:ca:28.0. |        | 28057 -+ 636 [ACK] Seg=879 Ack=4221 Win=39688 Len=8 |
|    | 86                           | 2828-86-24                     | 18:48:57.946553                          | 18, 197, 164, 22                               | 10.197.164.21                        | TI Sv1.2     | 151      | 88:8c:29:98:ca:28.8  |        | Application Data                                    |
| ÷  | 87                           | 2828-85-24                     | 18:48:57.947688                          | 10,197,164,22                                  | 18, 197, 164, 21                     | TCP          | 66       | 88:8c:29:98:ca:28.8  | _      | 28857 + 636 [FIN, ACK] Sec=964 Ack=4221 Win=39688   |
| 3  | Frame 2<br>Etherne           | 28: 199 bytes<br>et II, Src: V | s on wire (1592 bi<br>Vmware_a0:3e:7f (0 | ts), 199 bytes captur<br>0:50:56:a0:3e:7f), Ds | ed (1592 bits)<br>t: Vmware_98:ca:28 | (00:0c:29:   | 98:ca:28 | )                    |        |                                                     |
| .) | <ul> <li>Internet</li> </ul> | et Protocol V                  | Version 4, Src: 10                       | .197.164.22, Dst: 10.                          | 197.164.21                           |              |          |                      |        |                                                     |
| 1  | v Transmi                    | ission Contro                  | ol Protocol, Src P                       | ort: 28057, Dst Port:                          | 636, Seq: 336, Ac                    | :k: 2078, Le | n: 133   |                      |        |                                                     |
|    | Sou                          | rce Port: 28                   | 857                                      |                                                |                                      |              |          |                      |        |                                                     |
|    | Dest                         | tination Por                   | t: 636                                   |                                                |                                      |              |          |                      |        |                                                     |
|    | [St                          | ream index: 2                  | 2]                                       |                                                |                                      |              |          |                      |        |                                                     |
|    | [TCI                         | P Segment Ler                  | n: 133]                                  |                                                |                                      |              |          |                      |        |                                                     |
|    | Seq                          | uence number                   | : 336 (relative                          | sequence number)                               |                                      |              |          |                      |        |                                                     |
|    | [Ne:                         | xt sequence i                  | number: 469 (re                          | lative sequence number                         | er)]                                 |              |          |                      |        |                                                     |
|    | Ack                          | nowledgment i                  | number: 2078 (r                          | elative ack number)                            |                                      |              |          |                      |        |                                                     |
|    | 100                          | 0 = Head                       | der Length: 32 byt                       | es (8)                                         |                                      |              |          |                      |        |                                                     |
|    | ▶ Flag                       | gs: 0x018 (P                   | SH, ACK)                                 |                                                |                                      |              |          |                      |        |                                                     |
|    | Wind                         | dow size val                   | ue: 259                                  |                                                |                                      |              |          |                      |        |                                                     |
|    | [Ca                          | lculated wind                  | dow size: 33152]                         |                                                |                                      |              |          |                      |        |                                                     |
|    | EWin                         | ndow size sca                  | aling factor: 128]                       |                                                |                                      |              |          |                      |        |                                                     |
|    | Che                          | cksum: 0x5e6                   | 1 [unverified]                           |                                                |                                      |              |          |                      |        |                                                     |
|    | [Che                         | ecksum Statu:                  | s: Unverified)                           |                                                |                                      |              |          |                      |        |                                                     |
|    | Urg                          | ent pointer:                   | 0                                        |                                                |                                      |              |          |                      |        |                                                     |
|    | ▶ Opt                        | ions: (12 by                   | tes), No-Operation                       | (NOP), No-Operation                            | (NOP), Timestamps                    |              |          |                      |        |                                                     |
|    | ▶ [SEI                       | Q/ACK analys:                  | is]                                      |                                                |                                      |              |          |                      |        |                                                     |
|    | ▶ [Tip                       | mestamps]                      |                                          |                                                |                                      |              |          |                      |        |                                                     |
|    | TCP                          | payload (13)                   | 3 bytes)                                 |                                                |                                      |              |          |                      |        |                                                     |
| 4  | Secure                       | Sockets Lave                   | er                                       |                                                |                                      |              |          |                      |        |                                                     |
|    | TLS:                         | v1.2 Record I                  | Laver: Application                       | Data Protocol: Idao                            |                                      |              |          |                      |        |                                                     |
|    | 100 1000                     | Content Type                   | : Application Data                       | (23)                                           |                                      |              |          |                      |        |                                                     |
|    |                              | Version: TLS                   | 1.2 (0x0303)                             |                                                |                                      |              |          | Encruptor            | 1 Da   | ta                                                  |
|    |                              | Length: 128                    |                                          |                                                |                                      |              |          | - Encrypter          | Da     | la                                                  |
|    |                              | Encrypted An                   | plication Data: 17                       | 3d1b0b2f280a13cc1781                           | 5e54447bb9ac8af8a8                   | 81a9eb84     |          |                      |        |                                                     |
| ł  |                              |                                |                                          |                                                |                                      |              |          |                      |        |                                                     |
|    |                              |                                |                                          |                                                |                                      |              |          |                      |        |                                                     |

## Fehlerbehebung

In diesem Abschnitt werden einige häufige Fehler beschrieben, die bei dieser Konfiguration aufgetreten sind, und es wird beschrieben, wie diese Fehler behoben werden.

• Im Authentifizierungsbericht wird folgende Fehlermeldung angezeigt:

Authentication method is not supported by any applicable identity store

Diese Fehlermeldung zeigt an, dass die ausgewählte Methode nicht von LDAP unterstützt wird. Stellen Sie sicher, dass im Authentifizierungsprotokoll desselben Berichts eine der unterstützten Methoden (EAP-GTC, EAP-TLS oder PEAP-TLS) angezeigt wird.

• Die Testbindung an den Server wurde mit einem Fehler beendet.

In der Regel ist dies auf den Fehler bei der Validierung des LDAPS-Serverzertifikats zurückzuführen. Um solche Probleme zu beheben, sollten Sie eine Paketerfassung auf der ISE durchführen und alle drei Komponenten der Laufzeit und des Prrt-jni auf Debugebene aktivieren, das Problem neu erstellen und die Datei prrt-server.log überprüfen.

Bei der Paketerfassung wird ein ungültiges Zertifikat gemeldet, und der Port-Server zeigt Folgendes an:

**Hinweis**: Der Hostname auf der LDAP-Seite muss mit dem Antragstellernamen des Zertifikats (oder einem anderen Antragstellernamen) konfiguriert werden. Wenn Sie diese also nicht im Betreff oder SAN haben, funktioniert sie nicht. Das Zertifikat mit der IP-Adresse in der SAN-Liste wird benötigt.

3. Im Authentifizierungsbericht konnten Sie feststellen, dass der Betreff nicht im Identitätsspeicher gefunden wurde. Das bedeutet, dass der Benutzername aus dem Bericht nicht mit dem Subject Name Attribute (Betreffattribut) für einen Benutzer in der LDAP-Datenbank übereinstimmt. In diesem Szenario wurde der Wert für dieses Attribut auf sAMAccountName festgelegt, d. h., die ISE sucht beim Versuch, eine Übereinstimmung zu finden, nach den sAMAccountName-Werten für den LDAP-Benutzer.

4. Die Subjekte und Gruppen konnten während einer Bindung an den Servertest nicht korrekt abgerufen werden. Die wahrscheinlichste Ursache für dieses Problem ist eine falsche Konfiguration für die Suchbasis. Denken Sie daran, dass die LDAP-Hierarchie von Leaf-to-Root und DC angegeben werden muss (kann aus mehreren Wörtern bestehen).

# Zugehörige Informationen

- <u>https://www.cisco.com/c/en/us/support/docs/security/identity-services-engine/119149-configure-ise-00.html#anc9</u>
- <u>https://www.cisco.com/c/en/us/support/docs/security/identity-services-engine/214975-configure-eap-tls-authentication-with-is.html</u>

#### Informationen zu dieser Übersetzung

Cisco hat dieses Dokument maschinell übersetzen und von einem menschlichen Übersetzer editieren und korrigieren lassen, um unseren Benutzern auf der ganzen Welt Support-Inhalte in ihrer eigenen Sprache zu bieten. Bitte beachten Sie, dass selbst die beste maschinelle Übersetzung nicht so genau ist wie eine von einem professionellen Übersetzer angefertigte. Cisco Systems, Inc. übernimmt keine Haftung für die Richtigkeit dieser Übersetzungen und empfiehlt, immer das englische Originaldokument (siehe bereitgestellter Link) heranzuziehen.